## 1) Автоматическое обновление модуля подписи ЭЦП ClientSign для СББОЛ до версии 1.0.0.41.

При запуске модуля подписи ClientSign запрос на обновление

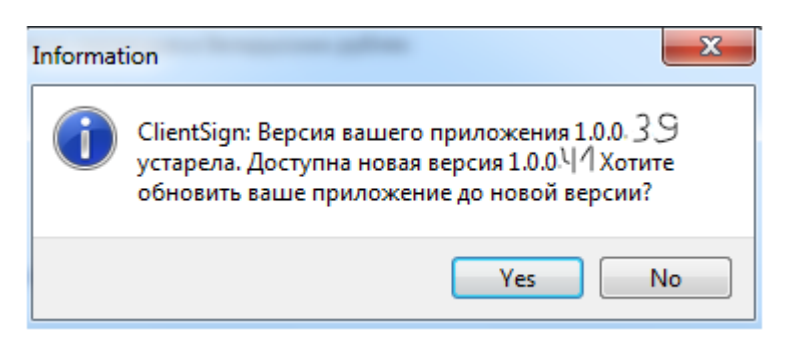

## При нажатии YES, скачивается и устанавливается

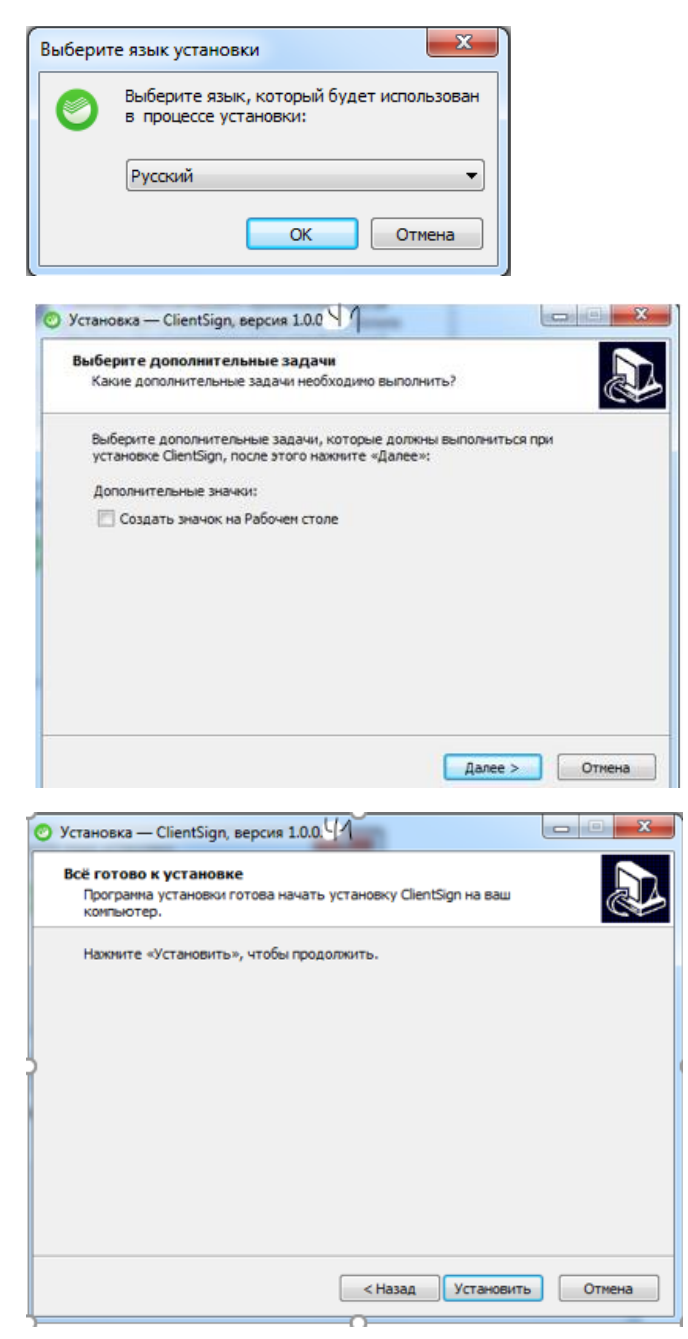

При запущенном модуле ClientSign просто нажать далее, программа сама его закроет и сделает обновление.

| 0 | Устано               | ака — ClientSign, версия 1.0.0.Ч1                                                                                      |      | ■ X   | ; |
|---|----------------------|----------------------------------------------------------------------------------------------------|------|-------|---|
|   | Подго<br>Про<br>комп | товка к установке<br>грамма установки подготавливается к установке ClientSign на ваш<br>пьютер.                        |      |       | λ |
|   | 8                    | устано<br>и                                                                                                    | эвки |       |   |
|   |                      | ClentSign.exe                                                                                                    |      | *     |   |
|   |                      |                                                                                                    |      | Ŧ     |   |
|   |                      | •                                                                                                    | ,    |       |   |
|   |                      | Автоматически закрыть эти приложения                                                                                   |      |       |   |
|   |                      | Не закрывать эти приложения                                                                                            |      |       |   |
| 0 | Установ              | < Назад Далее >                                                                                                    |      | Тмена |   |
|   |                      | Завершение Мастера установк<br>ClientSign                                                                              | и    |       |   |
|   |                      | Програнна ClientSign установлена на ваш компьютер.<br>Приложение можно запустить с помощью<br>соответствующего значка. |      |       |   |
|   |                      | Нажните «Завершить», чтобы выйти из программы<br>установки.                                                            |      |       |   |
| Ż |                      | 📝 Запустить ClientSign                                                                                                 |      | ¢     |   |
|   | 6                    |                                                                                                    |      |       |   |
|   |                      | Завершить                                                                                                    |      |       |   |

В трее по правой кнопке мыши «о программе» будет 41 версия

| 🕙 О программе                         |                                               |                               |  |  |  |  |  |
|---------------------------------------|-----------------------------------------------|-------------------------------|--|--|--|--|--|
| 🍯 <u>БПС-СБ</u>                       | ЕРБАНК                                        |                               |  |  |  |  |  |
| Версия:                               | 1.0.0.41                                      |                               |  |  |  |  |  |
| Авторские права ©                     | 1993—2023 Sber Bank OJSC                      |                               |  |  |  |  |  |
| Язык                                  | RU ~                                          |                               |  |  |  |  |  |
| Запускать при старте<br>Путь к РСМ :  | C:\Program Files (x86)\Avest\AvPCM_BPS\       | Очистить настройки            |  |  |  |  |  |
|                                       |                                               | 2000                          |  |  |  |  |  |
| Запуска то при старте<br>Путь к РСМ : | IZ<br>C:\Program Files (x86)\Avest\AvPCM_BPS\ | Очистить настройки<br>Закрыть |  |  |  |  |  |

2) Если запрос на обновление автоматически не запустился обновить вручную в трее на значке ClientSign по правой кнопке мыши «Проверить версию»

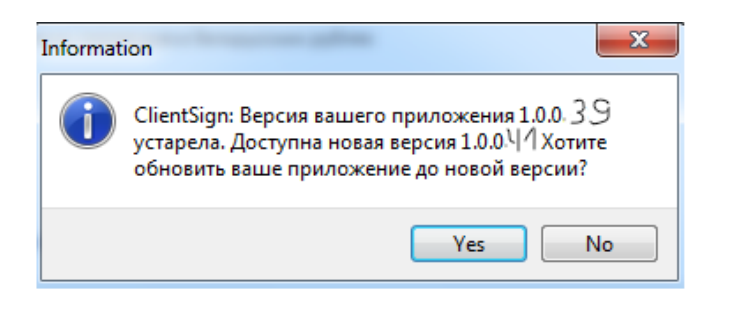

При нажатии Yes все также устанавливается.

## 3) Если обновление и так не скачивается, можно войти в СББОЛ на наименовании организации ПО для подписания документов – Скачать пакет по ЭЦП и переустановить модуль подписи.

После установки модуля подписи должен установится новый сертификат:

В IE свойства браузера Содержимое - Сертификаты – Вкладка «Доверенные корневые центры сертификации»

| 😭 Сертификаты                                                                                                    |                                                                                                    |                    |                                                                                                    |          |                                                                                                    | ×        |
|----------------------------------------------------------------------------------------------------|----------------------------------------------------------------------------------------------------|--------------------|----------------------------------------------------------------------------------------------------|----------|----------------------------------------------------------------------------------------------------|----------|
| Назначение: <8се>                                                                                                    |                                                                                                    | ×                  |                                                                                                    |          |                                                                                                    |          |
| Доверенные корневь                                                                                                    | е центры с                                                                                                    | ертификации        | Доверенные и                                                                                                    | іздатели | Издатели, і                                                                                           | не и 🔸 🕨 |
| Кому выдан                                                                                                    | Кому выдан<br>st.client.bps-sberbank.bv                                                                                                    |                    | Кем выдан<br>*.client.bps_sberbank.by                                                                                                    |          | Срок действия<br>03.06.2023                                                                           |          |
| AAA Certificate S<br>AAA Certificate S<br>AddTrust Externa<br>atlasminsk.sberte<br>Baltimore Cyberl<br>Certum CA<br>Certum CA | AAA Certificate Services<br>AAA Certificate Services<br>AddTrust External CA Root<br>atlasminsk.sbertech.by<br>Baltimore CyberTrust Root<br>Certum CA<br>Class 3 Public Primary Ce |                    | *.client.bps-sberbank.by<br>AAA Certificate Services<br>AddTrust External CA Root<br>atlasminsk.sbertech.by<br>Baltimore CyberTrust Root<br>Certum CA<br>Class 3 Public Primary Cer<br>COMODO RSA Certificatio |          | 16.05.2026   01.01.2029   30.05.2020   08.07.2043   13.05.2025   11.06.2027   02.08.2028   19.01.2038 |          |
| Импорт Экс                                                                                                    | порт                                                                                                    | Удалить            |                                                                                                    |          | Дополни                                                                                               | тельно   |
| Назначения сертифи<br><Все>                                                                                                   | ката                                                                                                    |                    |                                                                                                    |          | Про                                                                                                   | смотр    |
|                                                                                                    | <del>ano paning</del>                                                                                                    | ווינעס דסולולססקוד | инистратор                                                                                                    |          | Закр                                                                                                  | )ыть     |

Если по каким-либо причинам сертификат не установился проимпортировать его вручную.